# 全国道路・街路交通情勢調査(センサス)の

# 切り替えに際し注意して頂きたい内容

# 1.注意点

平成27年度全国道路・街路交通情勢調査 一般交通量調査 交通調査単位区間番号(新センサス番号(H27年度))と平成22年度全国道路・街路交通情勢調査 一般 交通量調査 交通調査単位区間番号(旧センサス番号(H22年度))が異なる場合があ ります。

# 新センサス番号(H27 年度)と旧センサス番号(H22 年度)に重複がないか必ず確認してください。 <u>もし重複がある場合は、正しい新センサス番号(H27 年度)に変更登録してくださ</u>い。

- 2.手順
- 登録済み区間番号の確認
   現在の登録済み区間番号の確認方法は、以下の評価区間番号の内、交通調査単位
   区間番号を確認ください。
   2010 11000 1

センサス調査年度 – 交通調査単位区間番号 – 区間分割番号

- センサス番号の変更確認 確認方法は、後述の 4-1 に記載しております。 次頁に重複(例)を記載していますので参考にしてください。
- 3. センサス番号変更

センサス更新方法は、後述の 4-2 に記載しております。 なお、新センサス番号(H27 年度)と旧センサス番号(H22 年度)が重複している 場合は、<u>必ず新センサス番号(H27 年度)の大きな番号から更新し、必ず旧センサ</u> ス番号(H22 年度)と重複していない様にしてください。評価結果が正しく集計さ れない場合があります。 新センサス番号(H27年度)と旧センサス番号(H22年度)が重複している場合(例)

下記は、国土交通省が発表している「平成27年度全国道路・街路交通情勢調査 一 般交通量調査 箇所別基本表」となりますが、赤枠で囲んでいる場所が、平成27年度 と平成22年度の交通調査単位区間番号が重複している例となります。

重複区間番号は、61160、61170です。

この様な場合、センサス番号変更を行うときは、必ず新センサス番号(H27 年度)の 大きな番号から更新してください。

重複の区間の中で、新センサス番号(H27年度)が一番大きな番号は 61280 ですので、 面的評価支援システム上で、旧センサス番号(H22年度)の 61170 を選択し、新センサ ス番号(H27年度)の新しい番号 61280 に変更します。

続いて、旧センサス番号(H22年度)61160の新センサス番号(H27年度)61270への 変更を行ってください。

| A                      | В           | С   | D                | E    |        | F           |   |   | R                | S     | Т        | U                | V    | W              | X           | Y       | Ζ       | AA      | AB               | AC        | AD             | AU        | AV                                       | AW                   | AX                                                                                                    | AY        | AZ                     |
|------------------------|-------------|-----|------------------|------|--------|-------------|---|---|------------------|-------|----------|------------------|------|----------------|-------------|---------|---------|---------|------------------|-----------|----------------|-----------|------------------------------------------|----------------------|----------------------------------------------------------------------------------------------------|-----------|------------------------|
|                        |             |     |                  |      |        |             |   |   | 別                | 基本    | 53       | k                |      |                |             |         |         |         |                  |           |                |           |                                          |                      |                                                                                                    |           |                        |
|                        |             |     |                  |      |        |             |   |   |                  |       |          |                  |      | 7              | 平成          | 2       | 7       | 年       | - 度              |           |                |           |                                          |                      |                                                                                                    |           |                        |
| 香川県                    |             |     |                  |      |        |             |   |   |                  |       |          |                  |      |                |             |         | _       |         |                  |           |                |           | 3                                        | 国土交通行                | 皆道路局                                                                                                    |           |                        |
|                        |             |     |                  |      |        |             |   |   |                  |       |          |                  |      |                |             |         |         |         | TT - 10 - 0 - 10 | X         |                |           | Ti etho                                  | o des mir            |                                                                                                    |           |                        |
|                        | 世代          | 管理  |                  |      | 85     | 緑           |   |   | -                |       |          |                  |      | 分離之间           | -           |         |         |         | 平版22年度           | 交通調       | 記測査<br>開来号     |           | + // J/ Z                                | 2年度                  |                                                                                                    | 旅行速       | 度調査<br>開来号             |
|                        | 죁           | 号   |                  |      |        |             |   |   | -                |       | 白        |                  |      |                |             | -       | _       |         |                  | + 11123   | 0.00.0         |           |                                          | 86                   | 0.15                                                                                                    | + 1222    | 0.00.0                 |
| 交通<br>調<br>習<br>番<br>号 | +<br>の<br>位 | 一の位 | ·<br>理<br>雅<br>別 | 路線番号 | 路      | 線           | 名 |   | 官<br>理<br>区<br>分 | 市区町村  | 動車専用道路の別 | ∟<br>間<br>種<br>別 | 分離区分 | 交通<br>調査<br>番号 | 回<br>延<br>長 | 高規格道路の別 | 般国道指定区間 | 一方通行フラグ | 交通調査<br>調査<br>号  | 都道府県<br>ド | 調区<br>査番<br>位号 | 都道府県<br>ド | 交通量調査<br>蜀<br>蜀<br>蜀<br>蜀<br>蜀<br>蜀<br>蜀 | 昼間12時間<br>12時間<br>通量 | 24時間<br>東<br>一<br>一<br>一<br>二<br>一<br>二<br>一<br>一<br>一<br>二<br>一<br>一<br>一<br>一<br>二<br>一<br>一<br>一<br>一 | 都道府県<br>ド | 調査<br>間<br>番<br>伝<br>号 |
|                        |             |     | T                |      |        |             |   | × |                  |       |          |                  |      |                | (km) -      |         |         |         |                  |           |                |           | Ţ                                        | (台) 🚽                | (台) 🔽                                                                                                    | ×         |                        |
| 37601860040            | 1           | 0   | 6                | 186  | 大屋宮築港宇 | <b>多</b> 津約 | 8 |   | 2                | 37203 | 0        | 0                | 0    |                | .6          | 0       | 0       | 0       | 37601860040      | 37000     | 61120          | 37000     | 62440                                    | 18503                | 23129                                                                                                    | 37000     | 61980                  |
| 37601860050            | 0           | 0   | 6                | 186  | 大屋富築港宇 | る津道         |   |   | 2                | 37203 | 0        | 0                | 0    |                | .3          | 0       | 0       | 0       | 37601860050      | 37000     | 61130          | 37000     | 61030                                    | 4258                 | 5450                                                                                                    | 37000     | 61990                  |
| 37601860060            | 0           | 0   | 6                | 186  | 大屋富築港宇 | 多津          | 線 |   | 2                | 37203 | 0        | 0                | 0    |                | 1.0         | 0       | 0       | 0       | 37601860060      | 37000     | 61130          | 37000     | 61030                                    | 4258                 | 5450                                                                                                    | 37000     | 62000                  |
| 37601860070            | 0           | 0   | 6                | 186  | 大屋富築港宇 | 多津約         | 線 |   | 2                | 37203 | 0        | 0                | 0    |                | .5          | 0       | 0       | 0       | 37601860070      | 37000     | 61120          | 37000     | 62440                                    | 18503                | 23129                                                                                                    | 37000     | 62010                  |
| 37601860080            | 0           | 0   | 6                | 186  | 大屋富築港宇 | 多津綱         | 泉 |   | 2                | 37203 | 0        | 0                | 0    |                | .2          | 0       | 0       | 0       | 37601860080      | 37000     | 61120          | 37000     | 62440                                    | 18503                | 23129                                                                                                    | 37000     | 62020                  |
| 37601870010            | 0           | 0   | 6                | 187  | 林田府中線  |             |   |   | 2                | 37203 | 0        | 0                | 0    |                | 1.0         | 0       | 0       | 0       | 37601870010      | 37000     | 61160          | 37000     | 61050                                    | 11534                | 14648                                                                                                    | 37000     | 62050                  |
| 37601870020            | 0           | 0   | 6                | 187  | 林田府中線  |             |   |   | 2                | 37203 | 0        | 0                | 0    |                | 1.2         | 0       | 0       | 0       | 37601870020      | 37000     | 61160          | 37000     | 61050                                    | 11534                | 14648                                                                                                    | 37000     | 62060                  |
| 37601870040            | 0           | 0   | 6                | 187  | 林田府中線  |             |   |   | 2                | 37203 | 0        | 0                | 0    |                | .2          | 0       | 0       | 0       | 37601870040      | 37000     | 61170          | 37000     | 61060                                    |                      |                                                                                                    | 37000     | 62070                  |
| 37601880010            | 0           | 0   | 6                | 188  | 城山鴨川線  |             |   |   | 2                | 37203 | 0        | 0                | 0    |                | 7.5         | 0       | 0       | 0       | 37601880010      | 37000     | 61180          | 3700      | 1                                        |                      |                                                                                                    |           |                        |
| 37601890010            | 0           | 0   | 6                | 189  | 城山川津線  |             |   |   | 2                | 37203 | 0        | 0                | 0    |                | 6.9         | 0       | 0       | 0       | 37601890010      | 37000     | 61190          | 3700      | 「臿衣                                      | 复)~                  | てい                                                                                                    | スマ        | 問                      |
| 37601910040            | 0           | 0   | 6                | 191  | 富熊宇多津線 |             |   |   | 2                | 37203 | 0        | 0                | 0    |                | .3          | 0       | 0       | 0       | 37601910040      | 37000     | 61230          | 3700      | 王日                                       | χU                   |                                                                                                    |           | -1HJ                   |
| 37601910060            | 0           | 0   | 6                | 191  | 富熊宇多津線 |             |   |   | 2                | 37203 | 0        | 0                | 0    |                | 2.0         | 0       | 0       | 0       | 37601910060      | 37000     | 61240          | 37000     | 61130                                    | 4197                 | 5330                                                                                                    | 37000     | 62220                  |
| 37601910120            | 0           | 0   | 6                | 191  | 富熊宇多津線 |             |   |   | 2                | 37203 | 0        | 0                | 0    |                | .1          | 0       | 0       | 0       | 37601910120      | 37000     | 61260          | 3700      | 61150                                    | 816                  | 1036                                                                                                    | 37000     | 62250                  |
| 37601910140            | 0           | 0   | 6                | 191  | 富能宇多津線 |             |   |   | 2                | 37203 | 0        | 0                | 0    |                | .3          | 0       | 0       | 0       | 37601910140      | 37000     | 61270          | 37000     | 61160                                    | 618                  | 785                                                                                                    | 37000     | 62260                  |
| 37601920010            | 0           | 0   | 6                | 192  | 瀬居坂出港線 |             |   |   | 2                | 37203 | 0        | 0                | 0    |                | 6.1         | 0       | 0       | 0       | 37601920010      | 37000     | 61280          | 23000     | 61170                                    | 15066                | 19134                                                                                                    | 37000     | 62270                  |
| 37601920030            | 0           | 1   | 6                | 192  | 瀬居坂出港線 |             |   |   | 2                | 37203 | 0        | 0                | 0    |                | .3          | 0       | 0       | 0       | 37601920030      | 37000     | 61120          | 37000     | 62440                                    | 18503                | 23129                                                                                                    | 37000     | 62280                  |
| 37837350020            | 0           | 1   | 6                | 192  | 潮居坂出港線 |             |   |   | 2                | 37203 | 0        | 0                | 0    |                | .4          | 0       | 0       | 0       |                  | 37000     | 61320          |           |                                          |                      |                                                                                                    | 37000     | 62310                  |
| 37837350010            | 0           | 1   | 6                | 192  | 瀬居坂出港線 |             |   |   | 2                | 37203 | 0        | 0                | 0    |                | .5          | 0       | 0       | 0       |                  | 37000     | 61310          |           |                                          |                      |                                                                                                    | 37000     | 62300                  |
| 37601920080            | 0           | 0   | 6                | 192  | 瀬居坂出港線 |             |   |   | 2                | 37203 | 0        | 0                | 0    |                | .3          | 0       | 0       | 0       | 37601920080      | 37000     | 61300          | 37000     | 61200                                    | 6168                 | 7895                                                                                                    | 37000     | 62290                  |
| 37601930010            | 0           | 0   | 6                | 193  | 川津丸亀線  |             |   |   | 2                | 37203 | 0        | 0                | 0    |                | .7          | 0       | 0       | 0       | 37601930010      | 37000     | 61340          | 37000     | 61210                                    | 3201                 | 4065                                                                                                    | 37000     | 62330                  |
| 37602730010            | 0           | 0   | 6                | 273  | 櫃石島線   |             |   |   | 2                | 37203 | 0        | 0                | 0    |                | 1.6         | 0       | 0       | 0       | 37602730010      | 37000     | 62620          | 37000     | 62290                                    | 309                  | 392                                                                                                    | 37000     | 64550                  |

平成 27 年度全国道路・街路交通情勢調査 一般交通量調査 箇所別基本表(抜粋)

注)列 AD~列 AU の間を非表示にしてあります。

# 4. センサスの切り替え方法

以下に、平成22年度センサスから平成27年度センサスへの切り替え方法を示します。

## 4-1 準備(センサス番号の変更等の確認)

H22年度センサスからH27年度の交通センサス番号等は①~③の方法を用いて調べます。

#### ①センサス番号の変更の確認

面的評価支援システムにインポートするセンサスデータから、H22 年度センサスに対応する H27 センサス 番号を確認します。 (a) (b)

| 1日日日日日日日日日日日日日日日日日日日日日日日日日日日日日日日日日日日日 | (重)<br>(単)<br>(円)<br>(円)<br>(円)<br>(円)<br>(円)<br>(円)<br>(円)<br>(円)<br>(円)<br>(円 | K-SUR<br>MS PJ<br>B Z | 01 <u>800</u><br>549<br>11 - ⊡ -<br>2701<br>4063 | тория<br>А. П. А́х.<br>Ф. <u>А</u> . <u>А́</u> . | 2 BB Arroad<br>9 L B<br>• • • • • • • • • • • • • • • • • • • | H22<br>て全体を表示す<br>会して中央編オ | ensesu 01                 | av Moras<br>A + ( 51 -<br>Ref | oft Excel | デーブルと<br>サーブルと<br>単式投支 | (標語<br>変し)<br>2940 | 25-<br>良い            | /                   | 1<br>1<br>1<br>1    | 14<br>14<br>15<br>15 | ∑ 7-1-5<br>⊇ 204 -<br>⊇ 907 - | 100 - 21<br>214<br>214<br>214<br>100<br>100 | <ul> <li>○ = 2</li> <li>○ = 2</li> <li>○ 本</li> <li>○ 本&lt;</li></ul> |
|---------------------------------------|---------------------------------------------------------------------------------|-----------------------|--------------------------------------------------|--------------------------------------------------|---------------------------------------------------------------|---------------------------|---------------------------|-------------------------------|-----------|------------------------|--------------------|----------------------|---------------------|---------------------|----------------------|-------------------------------|---------------------------------------------|----------------------------------------------------------------------------------------------------|
| A                                     | B                                                                               | C                     | D                                                | E                                                | F                                                             | G                         | н                         | I                             | 3         |                        |                    | AY                   | AZ                  | BA                  | 88                   | BC                            | BD                                          | BE                                                                                                    |
| 12                                    | 年度                                                                              | <b>道部權</b> 名(         | 計過番号                                             | 路線名                                              | 観測地さ 市区町村名                                                    | 調査単位<br>区間撤号              | 都邊府県<br>コート"+市区<br>町村コート" | 管理区分                          | 指定区所      | ⊠N                     | 泉浦み<br>長           | 前間年度<br>調査単位<br>区間番号 | 前間年度<br>12時間交<br>通量 | 前回年度<br>24時間交<br>遠登 | 混雜度                  | 混雜時期<br>上駐車車<br>両数 平日         | 混雜時路<br>上駐車車<br>両款 休日                       | 這雜時平<br>均前行還<br>度 平日今<br>回年度                                                                                                    |
| *****                                 | 2010                                                                            | 3                     | 5                                                | 一般国道5号                                           | 机械市北区北部条西1丁目                                                  | 10100                     | 1101                      | 1                             |           | H.                     | 0.6                | 1010                 | 39502               | 53328               | 1                    | 0                             | 0                                           | 0                                                                                                    |
| *****                                 | 2010                                                                            | 3                     | 12                                               | 一般国道12号                                          | 礼幌市中央区北1 桑西1 T                                                | 10110                     | 1101                      | 1                             |           | Π.                     | 1.2                | 1011                 | 26975               | 36416               | 1.11                 | 0                             | 0                                           | 0                                                                                                    |
|                                       | 2010                                                                            | 3                     | 12                                               | 一般国道12号                                          | 礼幌市中央区北1条東13                                                  | 10120                     | 1101                      | . 1                           |           |                        | 11                 | 1013                 | 27074               | 36550               | 1.47                 | 0                             | 0                                           | 0                                                                                                    |
| *****                                 | 2010                                                                            | 3                     | 12                                               | 一般国道12号                                          |                                                               | 10130                     | 1101                      | 1                             |           |                        | 0.1                | 1014                 | 22857               | 30726               | 0.88                 | 0                             | 0                                           | 0                                                                                                    |
| ****                                  | 2010                                                                            | 3                     | 36                                               | 一般国道36号                                          |                                                               | 10170                     | 1101                      | 1                             |           |                        | 0.7                | 1020                 | 13151               | 19332               | 0.67                 | 0                             | 0                                           | 0                                                                                                    |
| *****                                 | 2010                                                                            | 3                     | -36                                              | 一般国道36号                                          | 礼嶋市中央区南4条西1丁                                                  | 10180                     | 1101                      | 1                             |           |                        | 0.4                | 1021                 | 31263               | 45957               | 1.44                 | 0                             | 0                                           | 0                                                                                                    |
| ****                                  | 2010                                                                            | 3                     | 36                                               | 一般国道36号                                          | 机械市中央区南4条西1丁                                                  | 10190                     | 1101                      | 1                             |           |                        | 05                 | 1022                 | 40956               | 60907               | 0.88                 | 0                             | 0                                           | 0                                                                                                    |
|                                       | 2010                                                                            | 3                     | 230                                              | -般国道230号                                         | 礼鳞市中央区北1条西4丁                                                  | 10240                     | 1101                      | 1                             |           | Π.                     | 0.9                | 1030                 | 28556               | 41977               | 1.84                 | 0                             | 0                                           | 0                                                                                                    |
| ****                                  | 2010                                                                            | 3                     | 230                                              | 一般国連230号                                         |                                                               | 10250                     | 1101                      | 1                             |           |                        | 3.4                | 1031                 | 28888               | 37843               | 0.7                  | 0                             | 0                                           | 0                                                                                                    |
| *****                                 | 2010                                                                            | 3                     | 230                                              | - 設置道230号                                        | 机鳞市中央区南22条西10                                                 | 10260                     | 1101                      | 1                             |           |                        | 15                 | 1035                 | 22634               | 29651               | 0.82                 | 0                             | 0                                           | 0                                                                                                    |
| ****                                  | 2010                                                                            | 3                     | 275                                              | 一般国道275号                                         |                                                               | 10460                     | 1101                      | 1                             |           |                        | 0.8                | 1084                 | 16852               | 22750               | 1.54                 | 0                             | 0                                           | 0                                                                                                    |
| ******                                | 2010                                                                            | 4                     | 3                                                | 机械交强阀                                            |                                                               | 40030                     | 1101                      | 3                             |           | Π.                     | 05                 | 4003                 | 19174               | 24926               | 1.06                 | 0                             | 0                                           | 0                                                                                                    |
| *****                                 | 2010                                                                            | 4                     | 18                                               | 礼幌停車橋線                                           |                                                               | 40050                     | 1101                      | 3                             |           | П                      | 05                 | 4007                 | 13210               | 17173               | 05                   | 0                             | 0                                           | 0                                                                                                    |
|                                       | 2010                                                                            |                       | 82                                               | 西野真狗内清田綿                                         |                                                               | 40090                     | 1101                      | 3                             |           | Π.                     |                    | 74012                | 18945               | 24629               | 1.62                 |                               | 0                                           | 0                                                                                                    |
| *****                                 | 2010                                                                            | 4                     | 69                                               | 札幌康状線                                            |                                                               | 40200                     | 1101                      | 3                             |           |                        | 02                 | 4025                 | 21585               | 28061               | 1.89                 | 0                             | 0                                           | 0                                                                                                    |
| *****                                 | 2010                                                                            | 4                     | 89                                               | 礼幌環状線                                            |                                                               | 40210                     | 1101                      | 3                             |           | E .                    | 08                 | 4024                 | 17421               | 22647               | 1.56                 | 0                             | 0                                           | 0                                                                                                    |
| *****                                 | 2010                                                                            | 4                     | 89                                               | 礼幌模状崎                                            |                                                               | 40220                     | 1101                      | 3                             |           | Π                      | 0.6                | 4023                 | 12924               | 16801               | 1.49                 | :0                            | 0                                           | 0                                                                                                    |
| *****                                 | 2010                                                                            | 4                     | 89                                               | 扎幌璨伏颜                                            |                                                               | 40230                     | 1101                      | 3                             |           | R -                    | 1.5                | 4022                 | 9735                | 12656               | 0.93                 | 0                             | 0                                           | 0                                                                                                    |
| *****                                 | 2010                                                                            | 4                     | 89                                               | 机幌壤状胡                                            |                                                               | 40240                     | 1101                      | 3                             |           | Π                      | 32                 | 4021                 | 13931               | 18110               | 1 35                 | 0                             | 0                                           | 0                                                                                                    |
| *****                                 | 201.0                                                                           | 4                     | 89                                               | 扎錢帶伏婦                                            | 机械市北区北24条西2丁                                                  | 40250                     | 1101                      | 3                             |           | Γ                      | 1.3                | 4020                 | 17265               | 22445               | 1.53                 | 0                             | 0                                           | 0                                                                                                    |
| ******                                | 2010                                                                            | 4                     | 124                                              | 宮の沢北1条線                                          |                                                               | 40290                     | 1101                      | 3                             |           | Ti -                   | 27                 | 4039                 | 15612               | 20296               | 0.78                 | 0                             | 0                                           | 0                                                                                                    |
| *****                                 | 2010                                                                            | 5                     | 900                                              | 素夠内祿語線                                           | 机械市南区南31条西8丁                                                  | 40380                     | 1101                      | 3                             |           | B -                    | 32                 | 4058                 | 23770               | 30601               | 0.6                  | 0                             | 0                                           | 0                                                                                                    |
| *****                                 | 2010                                                                            | 5                     | 900                                              | 真胸内微語線                                           |                                                               | 40390                     | 1101                      | 3                             |           | П                      | 1.3                | 4055                 | 34985               | 45481               | 0.98                 | 0                             | 0                                           | 0                                                                                                    |
| *****                                 | 2010                                                                            | 5                     | 900                                              | 真称内荷38辆                                          | 礼稿市中央区南1条西2丁                                                  | 40400                     | 1101                      | 3                             |           | Ľ.                     | 0.7                | 4054                 | 13670               | 17771               | 0.42                 | 0                             | 0                                           | 0                                                                                                    |
|                                       |                                                                                 |                       | 6.00                                             | THE BOARD COVER LOD                              | 148-0-012-0-4-8-012-1                                         | 10110                     | 1101                      |                               |           | F1                     | 1 05               | 1059                 | 10140               | 0.100.4             |                      |                               | 0                                           |                                                                                                    |

 (a) G列:調査単位区間番号 H27 年度センサス番号を表します。
 (b) AY列:前回年度調査単位区間番号 H22 年度センサス番号を表します。

### ②センサス番号の変更の確認および起点、終点の確認

H27 年度センサスの起点、終点の確認は、「全国道路・街路交通情勢調査」の「箇所別基本表」より確認が できます。また、H22 年度センサスに対応する H27 センサス番号も確認できます。

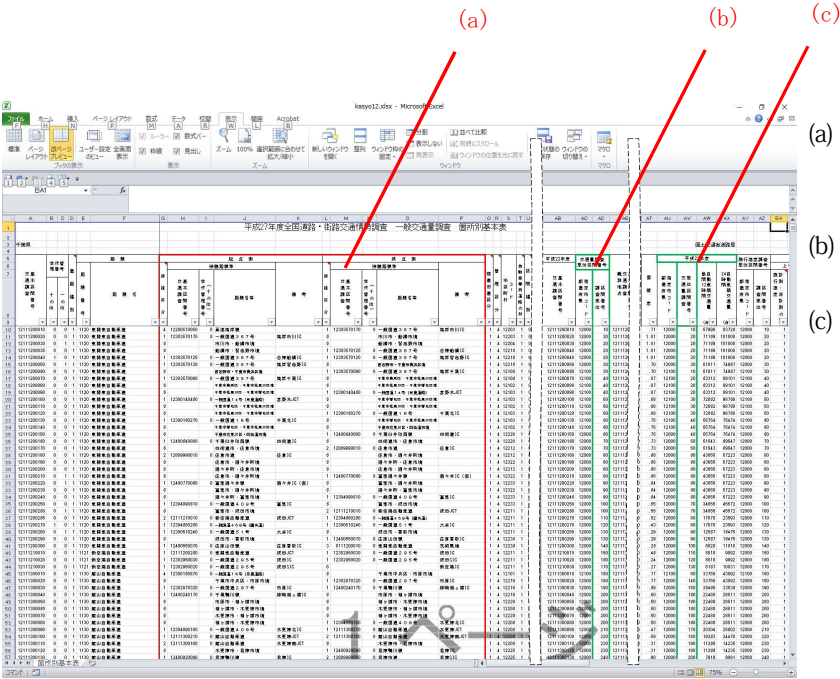

- (a) G-P列:起点側、終点側
   起点側と終点側の接続する路線名等が記載
   されています。
- (b) AD 列:平成 27 年度調査単位区間番号
   H17 年度センサス番号を表します。
- (c) AV列:平成22年度調査単位区間番号
   H22年度センサス番号を表します。

備考

「全国道路・街路交通情勢調査」の「箇所別基 本表」は下記の URL より、入手できます。

http://www.mlit.go.jp/road/census/h27/ind ex.html

# ③視覚的な方法によるセンサス番号の変更の確認

1) H27 年度センサス附図(区間図)を入手し、視覚的に確認することが可能です。 附図の入手は、都道府県の土木関係部署等が作成しています。

# 4-2 システム操作

H27 年度センサスへの切り替えは、入力されている「全ての評価区間を更新する方法」と、「※当該年度のみ 更新する方法」とがあります。

## □ 操作フロー

下記のフローに従って、H27 年度センサスへ切り替え操作を行います。非観測区間は1~6、観測区間は1~7の 操作を行います。

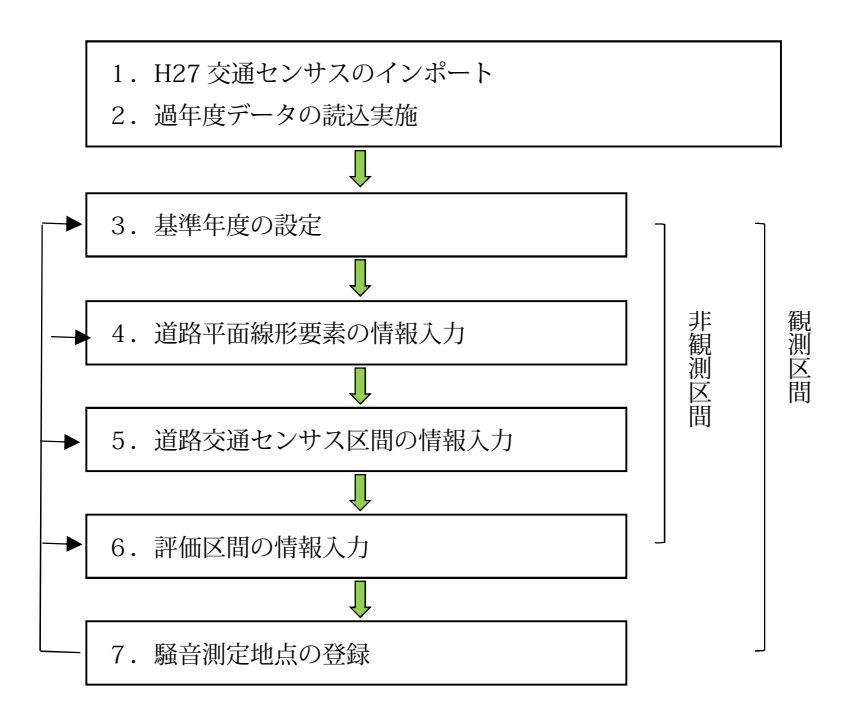

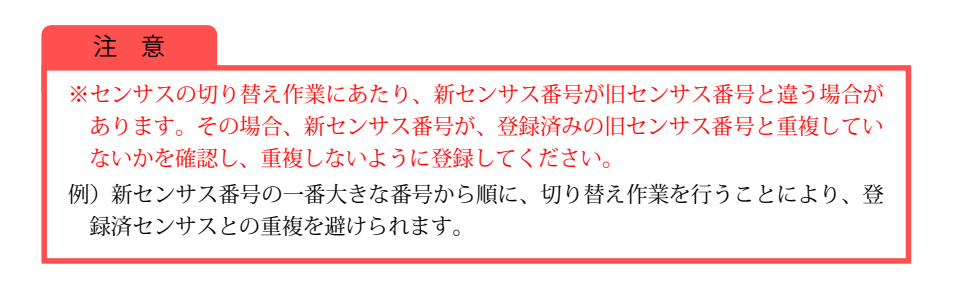

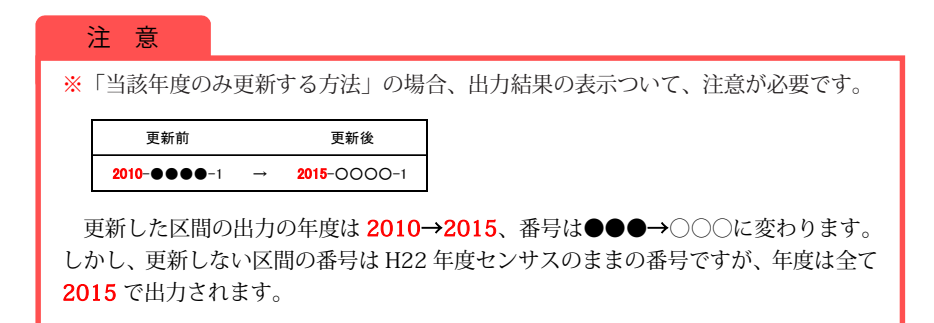

#### ① H27 交通センサスのインポート

センサスデータのインポートは、操作マニュアル「W-9-1 (2)道路交通センサスデータ管理表」を参照 してください。

# ② 過年度データの読込実施

過年度データの読込は、操作マニュアル「I-7 面的評価支援システムの動作環境設定」を参照してください。

#### ③ 基準年度の設定

基準年度の設定は、観測区間と非観測区間とで異なります。システムの基本操作は操作マニュアルを参照してく ださい。

| 現在の                                                                                                    | 処理対象                                                                                                    |                                                                                                    |                                            |                              |                                                                                                    |              | 强振             |   |
|----------------------------------------------------------------------------------------------------|----------------------------------------------------------------------------------------------------|----------------------------------------------------------------------------------------------------|--------------------------------------------|------------------------------|----------------------------------------------------------------------------------------------------|--------------|----------------|---|
| 評価者                                                                                                    | 基準年度                                                                                                    | 1                                                                                                    | 2015                                       | 年度                           |                                                                                                    |              | ALL IN C       | - |
| (首中27                                                                                                  | たって、1.0~<br>ない通わか。#1つ                                                                                                    | , 4                                                                                                    |                                            | 1.2                          |                                                                                                    |              |                |   |
| 調査                                                                                                    | く過ビンリン<br>手度                                                                                                    | `                                                                                                    | 2005                                       | 年度                           | 詳細                                                                                                    | 設定           |                |   |
| <b>騒音</b> :                                                                                            | データ測定年                                                                                                    | ₣度 [                                                                                                    | 2015                                       | 年度                           |                                                                                                    |              |                |   |
|                                                                                                    | 基準年度                                                                                                    | 一新規                                                                                                    | Į                                          |                              |                                                                                                    |              |                |   |
| -                                                                                                    | =±/#.‡                                                                                                    | L 淮 伊 F                                                                                                 | ÷                                          | 201                          | 7                                                                                                    | 午度           | 1              | - |
|                                                                                                    | от IШ4<br>Этор                                                                                                    | 54F41                                                                                                   | 2                                          | 12011                        |                                                                                                    | 牛皮           |                |   |
|                                                                                                    | 道路3<br>調杏3                                                                                                    | を通せ)<br>王度                                                                                              | /サス                                        | 2018                         | i 🔹                                                                                                    | 年度           |                | L |
| -                                                                                                    | #8-±±                                                                                                    | ·∞<br>≓_5⊪                                                                                              | 一字年度                                       | 2013                         | 71                                                                                                    | 任度           |                | L |
| -                                                                                                    | 928.                                                                                                    | ) = 2/H                                                                                                 | 此牛皮                                        | 1401                         |                                                                                                    | 牛度           |                | L |
| •                                                                                                    |                                                                                                    |                                                                                                    |                                            | 登録                           | *                                                                                                    | ャンヤル         | 1              | L |
| *                                                                                                    |                                                                                                    |                                                                                                    | ×                                          |                              | _                                                                                                    |              |                |   |
| _                                                                                                    |                                                                                                    |                                                                                                    |                                            |                              |                                                                                                    |              |                | - |
| ·                                                                                                    | 新規                                                                                                    |                                                                                                    | 修正                                         |                              | 削除                                                                                                    |              | 閉じる            | 5 |
| (<br>年度<br>現在の                                                                                         | 新規                                                                                                    | ]_                                                                                                    | 修正                                         |                              | 削除                                                                                                    |              | 閉じる            | 5 |
| 年度<br>現在の<br>評価3                                                                                       | 新規<br>)処理対象<br>基準年度                                                                                                    |                                                                                                    | 修正<br>2017                                 |                              | 肖明余                                                                                                    |              | 閉じる            | 5 |
| 年度<br>現在の<br>評価<br>道路                                                                                  | 新規<br>処理対象<br>基準年度<br>交通ヤンサフ                                                                                                    |                                                                                                    | 修正<br>2017                                 | <br>年度<br>在度                 | 削除                                                                                                    |              | 閉じる            | 5 |
| 年度<br>現在の<br>評価<br>調査<br>3                                                                             | 新規<br>)処理対象<br>基準年度<br>交通センサ7<br>手度                                                                                                    | ]<br>                                                                                                   | 修正<br>2017<br>2015                         | <br>年度<br>年度                 | <b>肖明余</b><br>詳細                                                                                                    |              | 開じる            | 5 |
| 年度<br>現在の<br>評価<br>調<br>騒音:                                                                            | 新規<br>                                                                                                    | <br>、 [<br>耳度 [                                                                                         | 修正<br>2017<br>2015<br>2017                 | 年度<br>年度<br>年度               | 削除                                                                                                    |              | 閉じる<br>選択<br>」 | 5 |
| 年度<br>現在の<br>評価<br>調査<br>調<br>野音                                                                       | 新規<br>処理対象<br>基準年度<br>交通センサフ<br>手度<br>データ測定室                                                                                                    | <br>、 [<br>手度 [                                                                                         | 修正<br>2017<br>2015<br>2017                 | <br>年度<br>年度<br>年度           | 削除                                                                                                    |              | 選択             | 5 |
| 年度<br>現在の<br>評価語<br>調賢音:                                                                               | 新規<br>処理対象<br>基準年度<br>交通センサフ<br>手度<br>データ測定室                                                                                                    | ]<br>入 [<br>]<br>]<br>]<br>]<br>]<br>]<br>]<br>]<br>]<br>]<br>]<br>]<br>]<br>]<br>]<br>]<br>]<br>]<br>] | 修正<br>2017<br>2015<br>2017<br>2017         | 年度<br>年度<br>年度               | 詳細                                                                                                    |              | 閉じる<br>選択      | 5 |
| 年度<br>現在の<br>評 道調<br>野音:                                                                               | 新規<br>                                                                                                    | <br>手度 [<br>1道路3<br>2005                                                                                | 修正<br>2017<br>2015<br>2017<br>交通セン         | 年度<br>年度<br>年度<br>中<br>二     | 肖川<br>「<br>『<br>詳<br>細                                                                                                    |              | 開じる            | 5 |
| 【<br>年度<br>現在の<br>評価が<br>道調査3<br>1調<br>騒音:                                                             | <ul> <li>新規</li> <li>処理対象</li> <li>基準年度</li> <li>交通センサプ<br/>手度</li> <li>データ測定な</li> <li>診評価基準</li> <li>2010</li> <li>2011</li> <li>2012</li> </ul> | ↓                                                                                                    | 修正<br>2017<br>2015<br>2017<br>交通セン         | 年度<br>年度<br>・<br>サス調         | 肖明余<br>副<br>副<br>副<br>単<br>細<br>副<br>二<br>二<br>和<br>一<br>副<br>二<br>二<br>和<br>一<br>の<br>の<br>の<br>の<br>の<br>の<br>の<br>の<br>の<br>の<br>の<br>の<br>の                                                                                                    |              | 選択             | 5 |
| 年度<br>現在の<br>評価<br>調整<br>音<br>:<br>:<br>:<br>:<br>:<br>:<br>:<br>:<br>:<br>:<br>:<br>:<br>:            | 新規<br>処理対象<br>基準年度<br>交通センサブ<br>手度<br>データ測定室<br>評価基準<br>2010<br>2011<br>2012<br>2012                                                               | ↓                                                                                                    | 修正<br>2017<br>2015<br>2017<br>交通セン         | 年度<br>年度<br><sup>+</sup> サス調 | 肖明余<br>副業 和<br>副業 和<br>副業 1<br>2010<br>2011<br>2012<br>2012                                                                                                    |              | 選択             | 5 |
| 年度<br>現在の<br>評価<br>通路<br>査<br>調<br>騒音<br>:<br>:<br>:<br>:<br>:<br>:<br>:<br>:<br>:<br>:<br>:<br>:<br>: | 新規<br>                                                                                                    | 、                                                                                                    | 修正<br>2017<br>2015<br>2017<br>2017<br>交通セン | 年度<br>年度<br>年度<br>・<br>サス調   | 肖明余<br>副<br>副<br>副<br>副<br>副<br>一<br>副<br>一<br>二<br>二<br>和<br>一<br>の<br>1<br>2<br>0<br>10<br>2<br>0<br>11<br>2<br>0<br>12<br>2<br>0<br>12<br>2<br>0<br>12<br>2<br>0<br>12<br>2<br>0<br>12<br>2<br>0<br>12<br>2<br>1<br>1<br>1<br>1<br>1<br>1<br>1<br>1<br>1<br>1<br>1<br>1<br>1 |              | 選択             | 5 |
| 年度<br>現在の<br>評価<br>路<br>査<br>調<br>騒<br>音<br>:                                                          | 新規<br>処理対象<br>基準年度<br>データ測定年<br>第7一タ測定年<br>2010<br>2011<br>2012<br>2013<br>2014                                                                    | 手度<br>「道路?<br>2005<br>2005<br>2005<br>2005<br>2005<br>2005                                              | 修正<br>2017<br>2015<br>2017<br>交通セン         | 年度<br>年度<br>年度               | 肖 <b>川</b> 除                                                                                                    | <br>設定<br>-タ | 閉じる            | 5 |
| [<br>年度<br>現在の<br>評価<br>路<br>踏<br>音<br>:<br>:<br>:<br>:<br>:<br>:<br>:<br>:<br>:<br>:<br>:<br>:<br>:   | 新規<br>処理対象<br>基準年度<br>データ測定な<br>第7価基準<br>2010<br>2011<br>2012<br>2013<br>2014<br>2015<br>2017                                                      |                                                                                                    | 修正<br>2017<br>2015<br>2017<br>文通セン         | 年度<br>年度<br>年度<br>サス調        | 肖川除                                                                                                    |              | 閉じ3<br>選択      | 5 |
| (二) 年度<br>現在の<br>評評価援<br>道調査書                                                                          | 新規<br>動処理対象<br>基準年度<br>交通センサン<br>事で価基準<br>2010<br>2011<br>2012<br>2013<br>2014<br>2015<br>2017                                                     | ↓<br>車度<br>「道路?<br>2005<br>2005<br>2005<br>2005<br>2005<br>2005<br>2005<br>2005<br>2005<br>2005<br>2005 | 修正<br>2017<br>2015<br>2017<br>交通セン         | 年度<br>年度<br>年度<br>サス調        | 肖明余                                                                                                    |              | 閉じる<br>選択<br>  | 5 |

【2017 年度業務の場合】

- ■観測区間
- 1) 評価基準年度: 騒音調査の実施年度
- (昨年度の環境省報告様式 2-1 を参照する)
- 2) 道路交通センサス調査年度:2015(H27 道路交通センサス)
- 3) 騒音データ測定年度:騒音調査の実施年度

(上記 1)と同じ年度)

■非観測区間

(昨年度の環境省報告様式 1-1 騒音発生強度の把握を参照する)

- 1)評価基準年度:2017
- 2) 道路交通センサス調査年度:2015
- 3) 騒音データ測定年度:2017

### ④ 道路平面線形要素の情報入力

道路平面線形の情報入力を行います。システムの基本操作は操作マニュアルを参照してください。

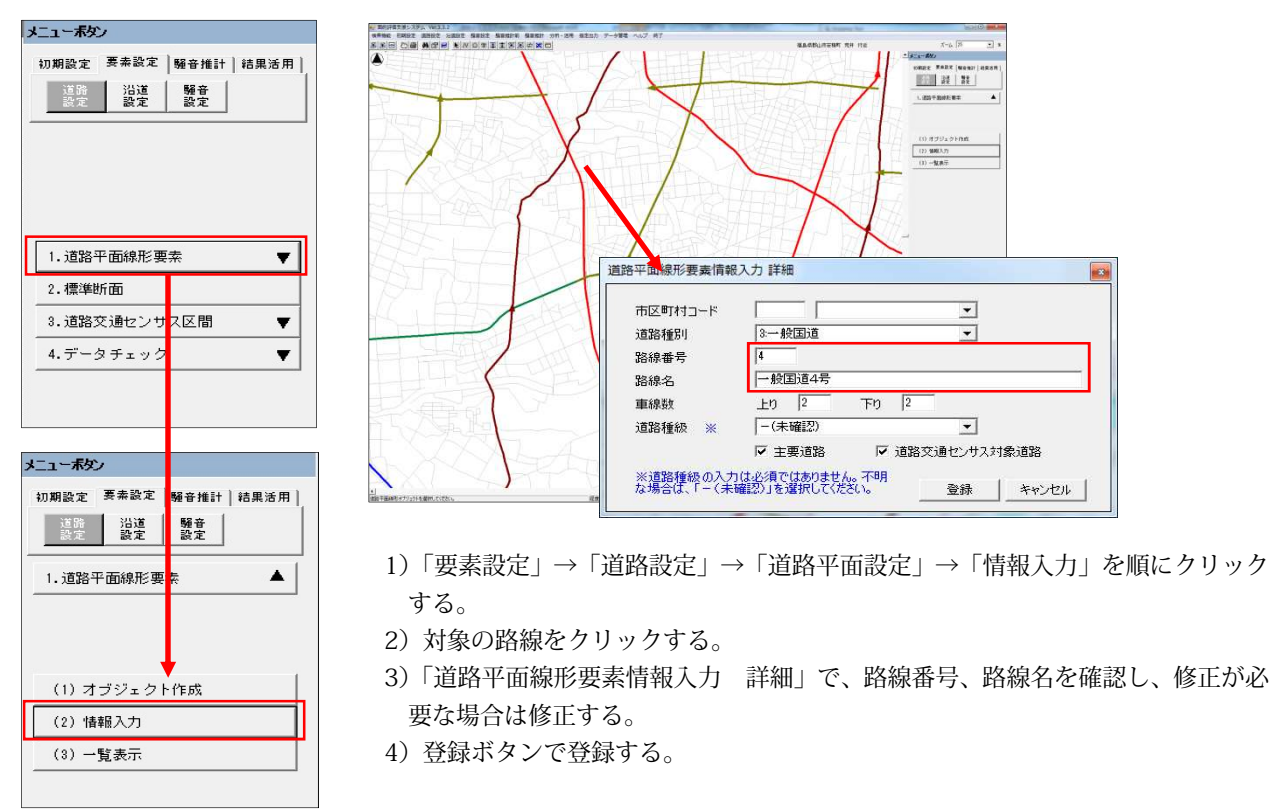

⑤ 道路交通センサス区間の情報入力 道路交通センサス区間の情報入力を行います。システムの基本操作は操作マニュアルを参照してください。

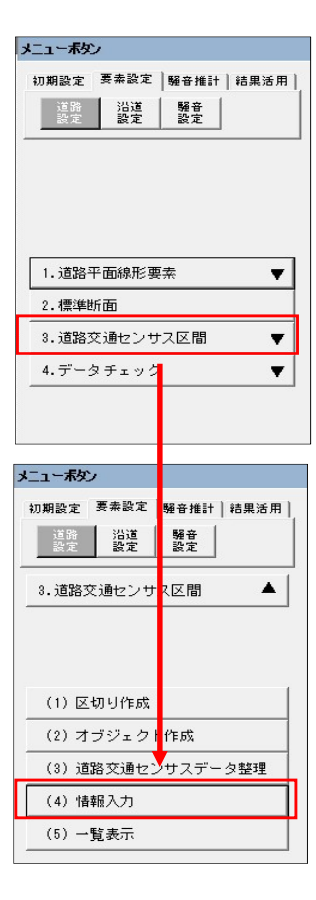

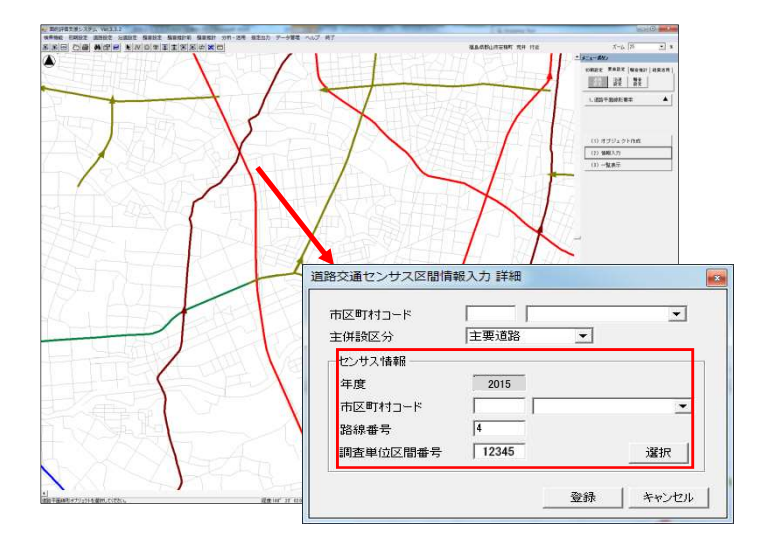

- 1)「要素設定」→「道路設定」→「道路交通センサス区間」→「情報入力」を順に クリックする。
- 2)対象の路線をクリックする。
- 3)「道路交通センサス情報入力」で、H27 センサスの路線番号、調査単位区間番号 を確認し、修正が必要な場合は修正する。
- 4)登録ボタンで登録する。

# ⑥ 評価区間の情報入力

評価区間の情報入力を行います。システムの基本操作は操作マニュアルを参照してください。

| メニューボダン                                                           |                                                                                                    |
|-------------------------------------------------------------------|----------------------------------------------------------------------------------------------------|
| 初期設定 要素設定 疑音推計 結果活用                                               |                                                                                                    |
|                                                                   | ※評価区間情報入力詳細                                                                                                    |
|                                                                   | 市区町村□-ド<br>路線番号<br>評価区間番号 2015 - 12345 - 3                                                                                                    |
| 1.市区町村エリア                                                         | 主併設区分 主要追路      王要追路      王要追路     野音寄生弦度     の把握の方法     評価の実施による方法     マ                                                                            |
| <ol> <li>2.都印計圖用述:2.墩</li> <li>3.環境基準類型指定地域</li> </ol>            | 道路構造 上0 4掘割 ▼ 下0 4掘割 ▼<br>車線数 上0 2 下0 2                                                                                                    |
| 4. 計画之间<br>5. 道容端 ▼<br>6. 道容端 ▼                                   | 縦断気配 上り 00 % 下り 00 %<br>走行条件 0定常 ▼<br>※私占任所                                                                                                    |
| - メニレーボタン<br>7<br>初月設定 要素設定   騒音推計   結果活用  <br>8<br>8<br>235 日 読み | ※続点住所<br>※区間延長 0.7 km                                                                                                    |
| 9<br>9<br>10. 4.詩価区間                                              | 騎音弾生生現度の把握の方法について:駿音規制法第18条の規定に基づ目動車時音の状況の常時監視に体る事務 の処理基準についての通途(平成17年6月29日環管自発第056629002号、環境省環境管理局長通進を参照 ※香宇項目については、自動取得、水欠いにて自動取得が可能 自動取得 登録 キャンセル |
| 11.                                                               |                                                                                                    |
| 13.     (1) 比切り作成       (2) スポジェクト作成                              | 2)対象の路線をクリックする。<br>3)「評価区間情報入力 詳細」で、H27 センサスの路線番号、評価単位区間番号を                                                                                          |
|                                                                   | 確認し、修正が必要な場合は修正する。                                                                                                    |

4)登録ボタンで登録する。

# ⑦ 騒音測定地点の登録

(3) 情報入力

(4) 標準断面設定(5) データチェック

Ŧ

騒音測定地点の登録を行います。システムの基本操作は操作マニュアルを参照してください。

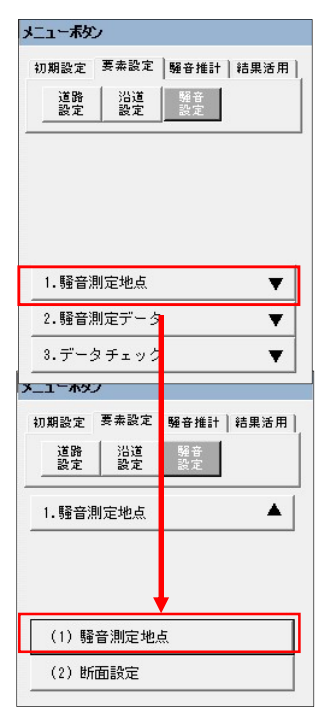

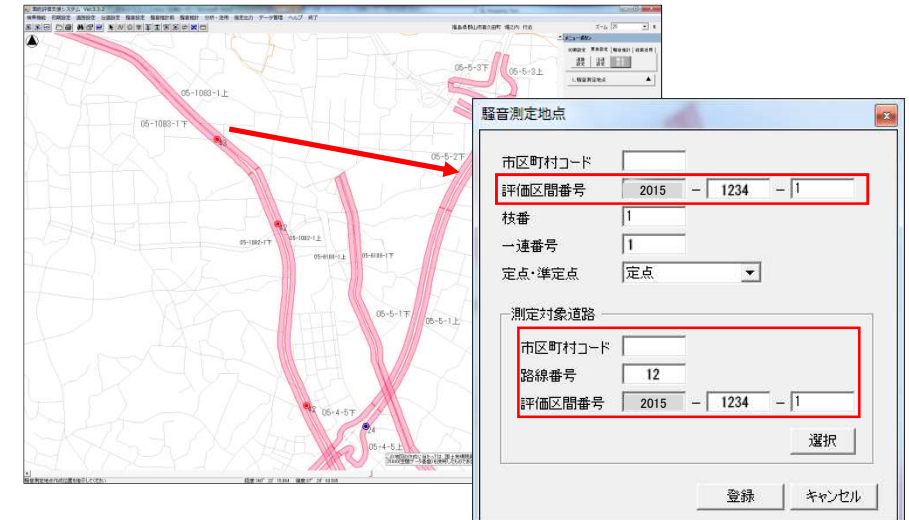

- 1)「要素設定」→「騒音設定」→「騒音測定地点」→「騒音測定地点」を順にクリックする。
- 2)対象の地点をクリックする。
- 3)「騒音測定地点」で、H27 センサスの路線確認し、修正が必要な場合は修正する。 (下段は選択により修正)
- 4)登録ボタンで登録する。